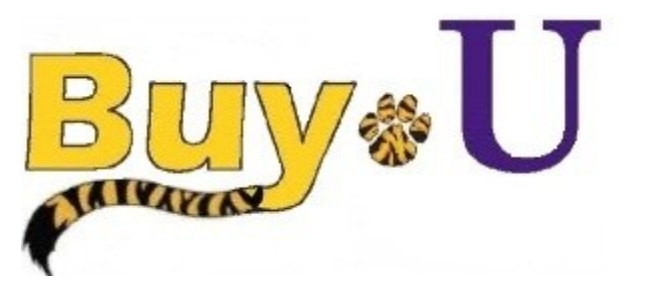

Reference

## Guide

## Adding Comments to Carts

## In This Guide

✓ Adding comments to carts

Adding attachments in the comments

This guide demonstrates how to add comments to your cart. Comments are only visible internally. Attachments in the comments section will appear as internal attachments. This feature can be used to add comments to requisitions and purchase orders, regardless of their status in the approval process.

Quick

## Procedure

1. Access your listing of carts by selecting the **shopping carts** icon from the navigation bar on the left side of the screen within **BUY-U**.

|   | ñ        | Buy & U                                                                                                    |                                                         |         |                                               | Test Requester 🔻 🛛 🖈 🛛 Action Items         | s   Notifications   📮 0.00 USD   🔍 |
|---|----------|----------------------------------------------------------------------------------------------------|---------------------------------------------------------|---------|-----------------------------------------------|---------------------------------------------|------------------------------------|
| d |          | Shop                                                                                                    |                                                         | Alt + P |                                               |                                             | 1                                  |
|   |          | Product Quick Search<br>Shopping<br>My Carts and Orders View My Active S<br>View My Carts and Orders View My Orders ( | J <b>ers</b><br>opping Cart<br>ng Carts<br>ast 90 Days) |         | der Browse: suppliers   categories   contract | Go                                          |                                    |
|   | <u>ش</u> | Admin                                                                                                    | 🔆 Aşinet Technologies                                   | BIORAD  | E State Contract # 408599                     | ۲<br>reement #632,<br>503<br>S3550<br>S3550 | 2<br>SIGMA-ALDREH                  |
|   |          |                                                                                                    | Thomas<br>Scientific                                    |         |                                               |                                             |                                    |

\*Requesters can navigate to assigned carts from the homepage. Go to Action Items  $\rightarrow$  Carts Assigned to me.

2. Click the desired cart name to make it your active cart.

| ñ | <b>Buy</b> *U   |                               |                                         |              |                  | Test Requester 🔻 🛛 ★ 🛛 Action | Items Notifications | 🗎 0.00 USD 🛛 | a |
|---|-----------------|-------------------------------|-----------------------------------------|--------------|------------------|-------------------------------|---------------------|--------------|---|
| 1 | Shop / My Car   | ts and Orders / View Draft Sh | opping Carts 🗢 🖌 Shopping Cart - Drafts |              |                  |                               |                     |              | ? |
|   | Create Cart     |                               |                                         |              |                  |                               |                     |              |   |
| 1 | Drafts Assigne  | ed To Me                      |                                         |              |                  |                               |                     | egend ?      |   |
| - | Active Cart     | Cart Number                   | Shopping Cart Name                      | Date Created | Cart Description | n Total                       |                     | Delete       |   |
| ш |                 | 40670856                      | Computer                                | 6/18/2013    |                  | 1,315                         | 5.46 USD            | Delete       |   |
|   | िल              | 40792753                      | Projectors                              | 6/21/2013    |                  | 4,740                         | 0.00 USD            | Delete       |   |
|   | Max Durafas Ass | inned to Others               |                                         |              |                  |                               |                     | enend 3      |   |
|   | Wy Dratts Ass   | igned to others               |                                         |              |                  |                               |                     | egena r      |   |
|   | View Cart       | Cart Number                   | Shopping Cart Name                      | Date Crea    | ted Assigned To  | Total                         | Un                  | assign       |   |
|   | <b>a</b>        | 40714638                      | 🖙 2013-06-19 sciqreq1 03                | 6/19/2013    | Carol Wandersee  | 5,102.0                       | 3 USD Ur            | nassign      |   |

3. Click the Proceed to Checkout button.

| ñ | Buv*U                                                                         |                                       |                         | Test Requester 🔻 🛛 ★ 🛛 Actio | on Items   Notific | ations   🐂 0.00 USD                             | ٩         |
|---|-------------------------------------------------------------------------------|---------------------------------------|-------------------------|------------------------------|--------------------|-------------------------------------------------|-----------|
| ~ | Canada and                                                                    |                                       |                         |                              |                    |                                                 | ?         |
|   | 📜 Shop / My Carts and Orders / Open My Active Shopping Cart 🗢                 | / Cart - 40670856 - Draft Requisition |                         |                              |                    |                                                 |           |
|   | Shopping Cart for Lau Sciqshop Return                                         | art                                   | Continue Shopping       | 9 1 Iter                     | m(s) for a tota    | al of <b>1,315.46</b> U<br>subtotal: 1,315.46 U | SD<br>ISD |
| 1 | Name this cart: Computer                                                      |                                       |                         | estimate                     | d tax, shipping &  | handling: 0.00 U                                | 5D        |
| ħ | Share my cart with others                                                     |                                       |                         | Proceed to Ch                | o                  | Assign Cart                                     |           |
|   | Have you made changes? Update                                                 |                                       | 🚔   🖓 Help   Empty cart | Perform an action on (0      | items selected     | ) 👻 Select All                                  |           |
|   | Dell(0004943) more info                                                       |                                       |                         |                              |                    |                                                 |           |
|   | The item(s) in this group was retrieved from the supplier's well              | site. What does this mean?            |                         |                              |                    |                                                 |           |
|   | You can no longer access this item(s) on the supplier's website<br>Line(s): 1 | e. What does this mean?               |                         |                              |                    |                                                 |           |
|   | Product Description                                                           |                                       |                         | Unit Price                   | Quantity           | Total                                           |           |
|   | Item added on<br>Jun 23, 2013 OptiPlex 9010 MT;OptiPlex 9010 M                | Ainitower w/ Standard PSU 🔶           |                         | 1,315.46 USD                 | 1                  | 1,315.46 USD                                    |           |
|   | Remove Part Number 225-2583                                                   |                                       |                         | EA                           |                    |                                                 |           |
|   | Manufacturer Info 225-2583 - (Dell)                                           |                                       |                         |                              |                    |                                                 |           |
|   | Commodity Code 180 - IT Hardware                                              | -                                     |                         |                              |                    |                                                 |           |

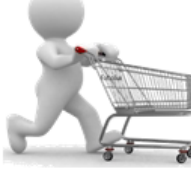

4. Select the **Comments** tab and click the **Add Comments** button.

|          |                                                                                                    | - 130                       |
|----------|----------------------------------------------------------------------------------------------------|-----------------------------|
| *        | Test Requester 🗸   🖈   Action Items   Not                                                                                             | ifications 🛛 🍹 0.00 USD 🗍 🔍 |
|          | gartinge                                                                                                    | ?                           |
|          | 🗑 Shop / My Carts and Orders / Open My Active Shopping Cart 🗢 / Comments - 40670856 - Draft Requisition                               |                             |
| ٩        | 🗢 General 🗢 Addresses 🗢 Approvals 🗢 Accounting Codes 🗢 Internal Notes and Attachments 🗢 External Notes and Attachments 🔍 Final Review | Submit Requisition          |
| 1        |                                                                                                    | Assign Cart                 |
| <b>f</b> | S Return to shopping cart                                                                                                    | Continue Shopping           |
|          | All done! The required information has been completed and this request is ready to be submitted.                                      |                             |
|          | Once you have reviewed the details, you may continue by clicking the button at the top of the page.                                   |                             |
|          | Requisition PR Approvals Comments Attachments History                                                                                 |                             |
|          |                                                                                                    | 🖨 ?                         |
|          | Add Comment                                                                                                    |                             |
|          | Records found: 0                                                                                                    | ?                           |
|          | R No comments have been added                                                                                                    |                             |
|          |                                                                                                    |                             |

5. In the resulting pop-up window, type your desired comments in the provided text box.

Comments cannot be deleted or edited after they are added.

Be careful about what you type

| Add Comment                  |                    | ? X            |
|------------------------------|--------------------|----------------|
| This will add a comment to   | the document.      |                |
|                              |                    | ^              |
|                              |                    |                |
|                              |                    | -              |
| 1000 characters remaining    |                    | expand   clear |
| Attach file to this document | : (optional):      |                |
| Attachment Type              | File 💌             |                |
| File Name                    |                    |                |
| File                         | Browse             |                |
|                              |                    |                |
|                              | Add Comment Cancel |                |

- 6. Attachments can be optionally added in this window. Files attached in the **Comments** section will be added to the **Internal Attachments** section of the requisition.
- 7. Click the **Add Comment** button.

You have successfully added a comment to your cart.